## **CREATING A POSITIVE REPORT USING THE VESL HARVESTER APPLICATION**

The ME DMR VESL Harvester Application uses a dynamic form, which means the fields you are required to fill out are dependent on the gear you select. Only the fields you are required to report will be displayed.

- 1. After you have logged into (or opened) the application you are presented with three options:
  - a. "FIND REPORT" allows you to search on previously created reports.
  - b. "CREATE REPORT" opens the applications reporting screen.
  - c. "CREATE DID NOT FISH" will bring you to the VESL website (requires active internet connection) to create and submit your "did not fish" reports.

| FIND REPORT<br>CREATE REPORT |
|------------------------------|
| CREATE REPORT                |
|                              |
| CREATE DID NOT FISH          |

- 2. Creating a Report
  - a. After you click on "CREATE REPORT" (in Step 1b above) you will arrive at this screen. Click on the calendar icon to select your "Landed Date". A box will pop up showing the month, day and year, and you can choose your date. Click "SELECT" once you've chosen the date.

| K Edit            | K Edit            |
|-------------------|-------------------|
| Trip Details      | Trip Details      |
| Landed Date (EDT) | Landed Date (EDT) |
| Enter a date      | Enter a date      |
| Harvester         | Harvester         |
| ×                 | ×                 |

| February<br>March<br>April | 20<br>21<br>22 | 2018<br>2019<br>2020 |
|----------------------------|----------------|----------------------|
| May                        | 23             | 2021                 |
| June                       | 24             | 2022                 |
|                            |                | 2023                 |
|                            |                |                      |
|                            |                | SELECT               |

CONTINUE

b. Click in the "Harvester" box. Click the drop-down arrow, then click on your name when it pops up.

| K Edit                                                       | K Edit                                             |                              |
|--------------------------------------------------------------|----------------------------------------------------|------------------------------|
| Trip Details<br>Landed Date (EDT)<br>05/23/2021<br>Harvester | Trip Details Landed Date (EDT) 5/23/2021 Harvester |                              |
| ×                                                            | Select a Harvester<br>Fisherman<br>SELECT CANCEL   | ROBERT B. WATTS II<br>CANCEL |
| CONTINUE                                                     | CONTINUE                                           |                              |

c. Then click on the drop-down arrow for "License" and select the license you want to report for by clicking on the license number in the list that pops up. Click "SELECT" once you are done selecting the license.

| K Edit                 |        | K Edit                 |
|------------------------|--------|------------------------|
| Trip Details           |        | Trip Details           |
| Landed Date (EDT)      |        | Landed Date (EDT)      |
|                        |        | 05/23/2021             |
| Harvester              | 16256  | Harvester              |
| Select a Harvester     | 2884   | Select a Harvester     |
| Fisherman              | 12     | Fisherman              |
| ROBERT B. WATTS II 💽 🗙 |        | ROBERT B. WATTS II 💿 🗙 |
| License                | 25     | License                |
|                        |        | 16256 🕑 🗙              |
| SELECT CANCEL          | CANCEL | SELECT CANCEL          |
| CONTINUE               |        | CONTINUE               |

d. Then click in the "Vessel" box to choose your vessel. Click the drop-down arrow to see the list of vessels available. Click the vessel from the list and then click "SELECT" once you choose the vessel.

| K Edit                                                                             | K Edit                                                                                |                                                                                                    |
|------------------------------------------------------------------------------------|---------------------------------------------------------------------------------------|----------------------------------------------------------------------------------------------------|
| Trip Details<br>Landed Date (EDT)<br>05/23/2021<br>Harvester<br>ROBERT B. WATTS II | Trip Details<br>Landed Date (EDT)<br>05/23/2021<br>Harvester<br>ROBERT B. WATTS II    | ZUZU                                                                                                    |
| Vessel X                                                                           | V<br>Select a Vessel<br>Fisherman<br>ROBERT B. WATTS II OX<br>Vessel<br>SELECT CANCEL | ROBERT B. WATTS II   16256   V   Select a Vessel   Fisherman   ROBERT B. WATTS II   Vessel   ZUZU   Vessel   ZUZU   SELECT CANCEL |
| CONTINUE                                                                           | CONTINUE                                                                              |                                                                                                    |

e. Click on the calendar icon to select your "Date Sailed". A box will pop up showing the month, day and year, and you can choose your date. Click "SELECT" once you've chosen the date. Another box will open so you can select the time you left the dock. Choose the appropriate time and click "SELECT".

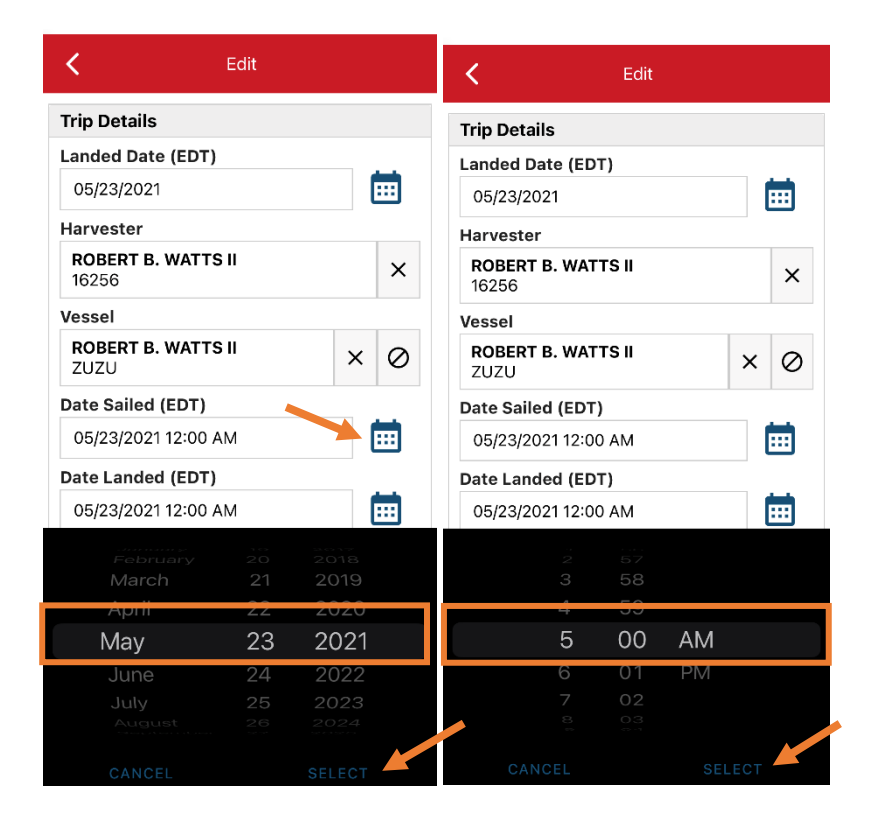

f. Click on the calendar icon to select your "Date Landed". A box will pop up showing the month, day and year, and you can choose your date. Click "SELECT" once you've chosen the date. Another box will open so you can select the time you returned to the dock. Choose the appropriate time and click "SELECT".

| <                               | Edit |          |           |   | <                      |         | Edit  |          |   |   |
|---------------------------------|------|----------|-----------|---|------------------------|---------|-------|----------|---|---|
| Trip Details                    |      |          |           | ٦ | rip Detai              | ls      |       |          |   |   |
| Landed Date (EDT)               |      |          |           | L | anded Da               | ate (ED | T)    |          |   |   |
| 05/23/2021                      |      |          |           |   | 05/23/20               | 21      |       |          |   |   |
| Harvester                       |      |          |           | ŀ | larvester              |         |       |          |   |   |
| <b>ROBERT B. WATTS</b><br>16256 | S II |          | ×         |   | <b>ROBERT</b><br>16256 | B. WAT  | TS II |          |   | × |
| Vessel                          |      |          |           | N | /essel                 |         |       |          |   |   |
| ROBERT B. WATTS<br>ZUZU         | S II | ×        | $\oslash$ |   | <b>ROBERT</b><br>ZUZU  | B. WAT  | TS II |          | × | Ø |
| Date Sailed (EDT)               |      |          |           |   | Date Saile             | d (EDT  | .)    |          |   |   |
| 05/23/2021 05:00                | AM   |          |           |   | 05/23/20               | 21 05:0 | 00 AM |          |   |   |
| Date Landed (EDT)               | 4    |          |           |   | Date Land              | led (ED | T)    |          |   |   |
| 05/23/2021 12:00 /              | ٩M   |          |           |   | 05/23/20               | 21 12:0 | 0 AM  |          |   |   |
|                                 |      |          |           |   |                        |         |       |          |   |   |
| March                           |      | 2019     |           |   |                        |         |       |          |   |   |
| Арії                            | 22   | 2020     |           |   |                        | 2       | 59    | <u> </u> |   |   |
| May                             | 23   | 2021     |           |   |                        | 3       | 00    | PM       |   |   |
| June                            | 24   | 2022     |           |   |                        | 4       | 01    |          |   |   |
|                                 |      | 2023     |           |   |                        |         |       |          |   |   |
|                                 |      |          |           |   |                        |         |       |          |   |   |
|                                 |      | SELECT 4 |           |   |                        |         |       |          |   | K |

g. "Trip Type" is defaulted to "COMMERCIAL". If your trip is commerical, move to the next field. If not, you will click the drop-down arrow and click on the approportiate "Trip Type" from the screen that pops up.

| K Edit                    |            |
|---------------------------|------------|
| Trip Details              |            |
| Landed Date (EDT)         |            |
| 05/23/2021                |            |
| Harvester                 |            |
| ROBERT B. WATTS II×16256× | CHARTER    |
| Vessel                    |            |
| ROBERT B. WATTS II X Ø    | COMMERCIAL |
| Date Sailed (EDT)         | DADTY.     |
| 05/23/2021 05:00 AM       | PARTY      |
| Date Landed (EDT)         |            |
| 05/23/2021 03:00 PM       |            |
| Тгір Туре                 |            |
| COMMERCIAL                | CANCEL     |
| # of Crew                 |            |
|                           |            |
| Trip Activity             |            |
|                           |            |
| CONTINUE                  |            |

h. Enter the number of crew (including the captain in the count).

| K Edit                     |         | K Edit               |
|----------------------------|---------|----------------------|
| Trip Details               |         | Landed Date (EDT)    |
| Landed Date (EDT)          |         | 05/23/2021           |
| 05/23/2021                 | Ē       | Harvester            |
| Harvester                  |         | ROBERT B. WATTS II   |
| ROBERT B. WATTS II         | ×       | 16256                |
| 16256                      |         | Vessel               |
| Vessel                     |         | ROBERT B. WATTS II X |
| ROBERT B. WATTS II<br>ZUZU | × Ø     | Date Sailed (EDT)    |
| Date Sailed (EDT)          |         | 05/23/2021 05:00 AM  |
| 05/23/2021 05:00 AM        | Ē       | Date Landed (EDT)    |
| Date Landed (EDT)          |         | 05/23/2021 03:00 PM  |
| 05/23/2021 03:00 PM        | <b></b> | Тгір Туре            |
| Тгір Туре                  |         | COMMERCIAL 🕑 🗙       |
| COMMERCIAL                 | ✓ ×     | # of Crew            |
| # of Crew                  |         | 2                    |
|                            |         | Trip Activity        |
| Trip Activity              |         |                      |
| CONTINUE                   |         | CONTINUE             |

i. "Trip Activity" is defaulted to "FISHING TRIP WITH EFFORT(S)". If this describes your trip, move to the next field. If not, you will click the drop-down arrow and click on the approportiate "Trip Activity" from the screen that pops up. Then click "CONTINUE".

| K Edit                      |                                           | K Edit                       |  |  |
|-----------------------------|-------------------------------------------|------------------------------|--|--|
| Landed Date (EDT)           |                                           | Landed Date (EDT) 05/23/2021 |  |  |
| Harvester                   | FISHING TRIP WITH EFFORT(S)               | Harvester                    |  |  |
| 16256                       |                                           | 16256                        |  |  |
| Vessel                      | ILLNESS OR INJURY                         | Vessel                       |  |  |
| ROBERT B. WATTS II<br>ZUZUר | MECHANICAL BREAKDOWN                      | ROBERT B. WATTS II×ZUZU✓     |  |  |
| Date Sailed (EDT)           |                                           | Date Sailed (EDT)            |  |  |
| 05/23/2021 05:00 AM         | OTHER (ENTANGLEMENT, GOOD SAMARITAN, ETC) | 05/23/2021 05:00 AM          |  |  |
| Date Landed (EDT)           |                                           | Date Landed (EDT)            |  |  |
| 05/23/2021 03:00 РМ 🗰       | SET ONLY TRIP                             | 05/23/2021 03:00 PM          |  |  |
| Тгір Туре                   | TRANSITING TRIP                           | Тгір Туре                    |  |  |
| COMMERCIAL 🕑 🗙              |                                           | COMMERCIAL 🕑 🗙               |  |  |
| # of Crew                   | TURNED AROUND DUE TO WEATHER              | # of Crew                    |  |  |
| 2                           |                                           | 2                            |  |  |
| Trip Activity               | CANCEL                                    | Trip Activity                |  |  |
| FISHING TRIP WITH EFFORT(S) |                                           | FISHING TRIP WITH EFFORT(S)  |  |  |
| CONTINUE                    |                                           |                              |  |  |

j. After clicking "CONTINUE," you will be able to add your effort information by clicking on the "+ ADD" button next to "Fishing Effort".

| <b>〈</b> Report                             |        | •   | 1   | • |
|---------------------------------------------|--------|-----|-----|---|
| Ρ                                           | ending |     |     |   |
| SHOW                                        | WARNIN | igs |     |   |
| EVTR: 1234562204221                         | 7      |     |     |   |
| Trip Details                                |        |     |     |   |
| Landed Date (EDT)<br>05/23/2021             |        |     |     |   |
| Harvester<br>ROBERT B. WATTS II<br>16256    |        |     |     |   |
| <b>Vessel</b><br>ROBERT B. WATTS II<br>ZUZU |        |     |     |   |
| Date Sailed (EDT)<br>05/23/2021 05:00 AM    |        |     |     |   |
| Date Landed (EDT)<br>05/23/2021 03:00 PM    |        |     |     |   |
| Trip Type<br>COMMERCIAL                     |        |     |     |   |
| <b># of Crew</b><br>2                       |        |     |     |   |
| Trip Activity<br>FISHING TRIP WITH EFF      | ORT(S) |     |     |   |
| Fishing Effort                              |        |     | + 4 |   |
|                                             | SAVE   |     |     |   |

k. First, pick your gear by clicking on the drop-down arrow for "Gear Type". You can start typing the gear name into the search field. Click on the applicable gear type from the list. Once you do this, more effort fields will appear.

| C Edit Fishing Effort                | <b>i</b>              |                       |
|--------------------------------------|-----------------------|-----------------------|
| Effort                               |                       | C Edit Fishing Effort |
| Gear Type                            |                       | Effort                |
|                                      | <                     | Gear Type             |
| Location                             |                       | LONG LINES, BOTTOM    |
| Stat Area                            |                       | Gear Qty              |
| •••••••••••••••••••••••••••••••••••• | < Enter search LONG   | Gear Size             |
| Species + A                          | LONG LINES, BOTTOM    | Cear Sets             |
|                                      |                       | Set Time              |
|                                      | "Purs" Purse Pursuing | Gear in Water         |
|                                      | qwertyuiop            |                       |
|                                      |                       | Depth                 |
|                                      |                       | FATHOMS 🕙             |
|                                      | 🔂 z x c v b n m 👁     | Sea Time              |
| CONTINUE                             |                       | HOURS                 |
|                                      | 123 😂 🖳 space return  | CONTINUE              |

I. For the "Gear Qty", enter the *total number of hooks per line* for the Landed Date you are reporting on. For "Gear Size", you will click the drop-down arrow and choose the correct size unit from the box that pops up. Then you can enter the main line length. "Gear Size" is reported as the main line length to the nearest tenth of a nautical mile.

| C Edit Fishing Effort |        |               | K Edit F          | ishing Effort |
|-----------------------|--------|---------------|-------------------|---------------|
| Effort                |        |               | Effort            |               |
| Gear Type             |        |               | Gear Type         |               |
| LONG LINES, BOTTOM    | 오 🗙    |               | LONG LINES, BOTTO | мс            |
| Gear Qty              |        |               | Gear Qty          |               |
| 50                    |        |               | 50                |               |
| Gear Size             |        |               | Gear Size         |               |
|                       |        |               | 0.5               | NAUTICAI      |
| Gear Sets             |        | COUNT         | Gear Sets         |               |
| Set Time              |        | FEET          | Set Time          |               |
|                       |        | INCHES        | Set Time          |               |
| Gear in Water         |        | NAUTICAL MILE | Gear in Water     |               |
| Depth                 |        | CANCEL        | Depth             |               |
| FAT                   | номѕ 🕙 |               |                   | FAT           |
| Sea Time              |        |               | Sea Time          |               |
|                       | HOURS  |               |                   |               |
| CONTINUE              |        |               | co                | NTINUE        |

m. For the "Gear Sets", you will enter the number of sets/lines you hauled.

| <          | Edit Fishing Effort |             |       |
|------------|---------------------|-------------|-------|
| Effort     |                     |             |       |
| Gear Type  | •                   |             |       |
| LONG LIN   | ES, BOTTOM          | ·           | ×     |
| Gear Qty   |                     |             |       |
| 50         |                     |             |       |
| Gear Size  |                     |             |       |
| 0.5        |                     | NAUTICAL MI | LE 🕑  |
| Gear Sets  |                     |             |       |
|            |                     |             |       |
| Set Time   |                     |             |       |
|            |                     |             | Q     |
| Gear in Wa | ater                |             |       |
|            |                     |             |       |
| Depth      |                     |             |       |
|            |                     | FATHO       | vis 💽 |
| Sea Time   |                     |             |       |
|            |                     | н           | OURS  |
|            | CONTI               | NUE         |       |

| <            | Edit Fishing Effort |       |         |      |
|--------------|---------------------|-------|---------|------|
| Effort       |                     |       |         |      |
| Gear Type    |                     |       |         |      |
| LONG LINES   | S, ВОТТОМ           |       | Ŷ       | ×    |
| Gear Qty     |                     |       |         |      |
| 50           |                     |       |         |      |
| Gear Size    |                     |       |         |      |
| 0.5          |                     | NAUTI | CAL MIL |      |
| Gear Sets    |                     |       |         |      |
| 4            |                     |       |         |      |
| Set Time     |                     |       |         |      |
|              |                     |       |         | Č    |
| Gear in Wate | er                  |       |         |      |
|              |                     |       |         |      |
| Depth        |                     |       |         |      |
|              |                     | F     | ATHOM   | s 💽  |
| Sea Time     |                     |       |         |      |
|              |                     |       | но      | LIR! |
|              | CONTI               | NUE   |         |      |

n. Next, click on the drop-down arrow for "Set Time" to enter how long the lines/trawls soaked during each set. You will need to select your "Set Time Units" (hrs, mins, days) first, then you can enter the corresponding time.

| < ۵           | Edit Fishing Effort |         | <       | Edit Fishing Effort | ī     |
|---------------|---------------------|---------|---------|---------------------|-------|
| Effort        |                     |         | Effort  |                     |       |
| Gear Type     |                     |         | Gear T  | ype                 |       |
| LONG LINES, E | воттом 🕑 🗙          |         | LONG    | LINES, BOTTOM       | ×     |
| Gear Qty      |                     |         | Gear Q  | ty                  |       |
| 50            |                     |         | 50      |                     |       |
| Gear Size     |                     |         | Gear S  | ize                 |       |
| 0.5           | NAUTICAL MILE       |         | 0.5     | NAUTICAL MI         | LE 🕑  |
| Gear Sets     |                     |         | Gear S  | ets                 |       |
| 4             |                     |         | 4       |                     |       |
| Set Time      |                     |         | Set Tin | ne                  |       |
|               |                     | DAYS    | 6       | HOUF                | RS 🕑  |
| Gear in Water |                     | HOURS   | Gear in | Water               |       |
|               |                     | MINUTES |         |                     |       |
| Depth         |                     |         | Depth   |                     |       |
|               | FATHOMS 🕑           | CANCEL  |         | FATHON              | /IS 🕑 |
| Sea Time      |                     |         | Sea Tir | ne                  |       |
|               | HOURS               |         |         | н                   | ALIRS |
|               | CONTINUE            |         |         | CONTINUE            |       |

o. Next, you will enter your "Gear in Water". This is the total amount of hooks you had in the water at any given time.

| K Edit Fishing E   | ffort         |   | <             | Edit Fishing E | Effort 🧻       |
|--------------------|---------------|---|---------------|----------------|----------------|
| Effort             |               | E | ffort         |                |                |
| Gear Type          |               | G | Gear Type     |                |                |
| LONG LINES, BOTTOM | ✓ ×           |   | LONG LINES,   | BOTTOM         | ✓ ×            |
| Gear Qty           |               | G | Gear Qty      |                |                |
| 50                 |               |   | 50            |                |                |
| Gear Size          |               | G | ear Size      |                |                |
| 0.5 NA             | UTICAL MILE 🕑 |   | 0.5           | N              | AUTICAL MILE 🕑 |
| Gear Sets          |               | G | Gear Sets     |                |                |
| 4                  |               |   | 4             |                |                |
| Set Time           |               | s | Set Time      |                |                |
| 6                  | HOURS 🕑       |   | 6             |                | HOURS          |
| Gear in Water      |               | G | Gear in Water | r              |                |
|                    |               |   | 200           |                |                |
| Deptin             |               |   | Depth         |                |                |
|                    | FATHOMS 🕑     |   |               |                | FATHOMS 🕑      |
| Sea Time           |               | s | Sea Time      |                |                |
|                    | HOURS         |   |               |                | HOURS          |
| CONTINUE           |               |   |               | CONTINU        |                |

p. Next, enter "Depth" by clicking the drop-down arrow for units. You need to pick the "Depth Unit" (ft or fa) before you can enter the depth. Depth unit is defaulted to fathoms - if you are using fathoms, just type in the depth.

| K Edit Fish        | ing Effort 🧻 |         | <            | Edit Fishing Effort |
|--------------------|--------------|---------|--------------|---------------------|
| Effort             |              |         | Gear Size    |                     |
| Gear Type          |              |         | 0.5          | NAUTICAL MILE 🕑     |
| LONG LINES, BOTTOM |              |         | Gear Sets    |                     |
| Gear Qtv           |              |         | 4            |                     |
| 50                 |              |         | Set Time     |                     |
| Gear Size          |              | FATHOMS | 6            | HOURS               |
| 0.5                |              | FEET    | Gear in Wate | r                   |
| Gear Sets          |              |         | 200          |                     |
| 4                  |              | CANCEL  | Depth        |                     |
| Set Time           |              |         | 20           | FATHOMS 🕑           |
| 6                  | HOURS        |         | Sea Time     | I                   |
| Gear in Water      |              |         |              | HOURS               |
| 200                |              |         |              |                     |
| Depth              |              |         | Location     |                     |
|                    | FATHOMS      |         | Fishing Loca | tion                |
| Sea Time           |              |         | Latitude     | Longitude           |
|                    | HOURS        |         | Stat Area    | -                   |
| CONT               | TINUE        |         |              | CONTINUE            |

q. Next, enter the "Sea Time". The "Sea Time" units are defaulted to hours.

| K Edit                  | Edit Fishing Effort 🧻 |   |  |  |  |
|-------------------------|-----------------------|---|--|--|--|
| Gear Size               |                       |   |  |  |  |
| 0.5                     | NAUTICAL MILE         |   |  |  |  |
| Gear Sets               |                       |   |  |  |  |
| 4                       |                       |   |  |  |  |
| Set Time                |                       |   |  |  |  |
| 6                       | HOURS                 |   |  |  |  |
| Gear in Water           |                       |   |  |  |  |
| 200                     |                       |   |  |  |  |
| Depth                   |                       |   |  |  |  |
| 20                      | FATHOMS 🗨             |   |  |  |  |
| Sea Time                |                       |   |  |  |  |
|                         | HOURS                 | ; |  |  |  |
| Location                |                       |   |  |  |  |
| <b>Fishing Location</b> |                       |   |  |  |  |
| Latitude                | Longitude             |   |  |  |  |
| Stat Area               |                       |   |  |  |  |
| C                       | CONTINUE              |   |  |  |  |

| K E0            | dit Fishing Effort | Fishing Effort 📋 |  |  |  |
|-----------------|--------------------|------------------|--|--|--|
| Gear Size       |                    |                  |  |  |  |
| 0.5             | NAUTICAL M         | 1ILE 🕑           |  |  |  |
| Gear Sets       |                    |                  |  |  |  |
| 4               |                    |                  |  |  |  |
| Set Time        |                    |                  |  |  |  |
| 6               | HOU                | JRS 🕑            |  |  |  |
| Gear in Water   |                    |                  |  |  |  |
| 200             |                    |                  |  |  |  |
| Depth           |                    |                  |  |  |  |
| 20              | FATHO              | MS 🕑             |  |  |  |
| Sea Time        |                    |                  |  |  |  |
| 10              | ŀ                  | HOURS            |  |  |  |
|                 |                    |                  |  |  |  |
| Location        |                    |                  |  |  |  |
| Fishing Locatio | n                  |                  |  |  |  |
| Latitude        | Longitude          | a                |  |  |  |
| Stat Area       |                    |                  |  |  |  |
|                 | CONTINUE           |                  |  |  |  |

r. Next is your "Fishing Location". You can either use the map function or manually enter the latitude/longitude into the two boxes under "Fishing Location".

|                   |           |                           | 4                |            |
|-------------------|-----------|---------------------------|------------------|------------|
| ear Size          |           | Fishing Location          | - Cat Time       |            |
| 0.5 NAUTIC        | AL MILE 🕑 | G                         | Set Time         |            |
| ear Sets          |           |                           | 6                | HOURS      |
| ļ                 |           | Click here to use the RUN | sw Gear in Water |            |
| t Time            |           | "auto location" feature   | 200              |            |
| i                 | HOURS 💽   | G Sherbrooke MAINE Sa     | Depth            |            |
| ar in Water       |           |                           | 20               | FATHOMS    |
| 00                |           |                           | Sea Time         | I          |
|                   |           | Maine                     | 10               | HOU        |
| "chart" feature   | ATHOMS 🕑  | S<br>MASSACHUSETTS        | Location         |            |
| 0                 | HOURS     | Providence                | Fishing Location |            |
|                   |           | eport                     | 43.79835         | -69.624928 |
| ation             |           | ork                       | Stat Area        |            |
| hing Location     |           | 🖸 mapbox 🤅                |                  | $\bigcirc$ |
| atitude Longitude | α         | s Latitude: 43.801424     |                  |            |
| at Area           |           | Longitude: -69.6178( 3    | Species          | + A        |
|                   |           | CANCEL                    |                  |            |

If using the "auto location" feature, a pin will appear based on your device's location. You can also click anywhere on the map and a "pin" will appear, and the lat/long will fill in at the bottom of the screen. Click "SELECT" to confirm your coordinates. They will automatically populate into your "Fishing Location".

s. Next, enter the federal "Stat Area". Click the drop-down arrow and a list of stat areas will appear. Type your stat area into the search box or scroll through the list. Click the correct stat area once you've found it.

| C Edit Fishing Effort | ort 🧻   |              |
|-----------------------|---------|--------------|
| 4                     |         | Enter search |
| Set Time              |         |              |
| 6                     | HOURS   | ·• 178       |
| Gear in Water         |         | ·O 114       |
| 200<br>Depth          |         | -© 022       |
| 20                    | FATHOMS | · 715        |
| Sea Time              | HOURS   | · 611        |
| Location              |         | · 634        |
| Fishing Location      |         | · 521        |
| 43.79835 -69.624      | 928     | 4 512        |
| Stat Area             | ► 💿 🗙   | 628          |
| Species               | + ADD   | 359          |
| CONTINUE              |         | CANCEL       |

t. Next, click the "+ ADD" button next to the "Species". Click the drop-down arrow for "Species", then in the search box start typing the species name. You can also scroll through the list. Once you find the species you want to report, click on the species name.

| Κ Ε             | dit Fishing Effort | ī          | K Edit S          | pecies              | ٦            |
|-----------------|--------------------|------------|-------------------|---------------------|--------------|
| 4               |                    |            | Species Details   |                     | -            |
| Set Time        |                    |            | Species           | CRAB. JONAH         |              |
| 6               |                    | HOURS 🕑    |                   |                     |              |
| Gear in Water   |                    |            | Quantity          | 🕙 EEL, AMERICAN     |              |
| 200             |                    |            |                   | ALIBUT, ATLANTIC    |              |
| Depth           |                    |            | Catch Source      |                     |              |
| 20              | FA                 | атномѕ 🕑   | STANDARD          | S LOBSTER, AMERICAN |              |
| Sea Time        |                    |            | Catch Disposition |                     |              |
| 10              |                    | HOURS      |                   |                     |              |
| Location        |                    |            |                   | Species Details     |              |
| Fishing Locatio | 'n                 |            |                   | HALIBUT, ATLANTIC   | 0            |
| 43.79835        | -69.624928         | 8 🛛        |                   | Species Length      | •            |
| Stat Area       |                    |            |                   |                     | INCH         |
| 513             |                    | <b>v</b> × |                   | Quantity            |              |
|                 |                    | _          |                   |                     |              |
| Species         |                    | + ADD      |                   | Catch Source        |              |
|                 |                    |            |                   | STANDARD            | $\mathbf{O}$ |
|                 | CONTINUE           |            | CONT              | INUE                |              |

u. In "Species Length", you will enter the length of the particular halibut you are reporting on. The length unit is defaulted to inches.

| <             | Edit Species | Î          |
|---------------|--------------|------------|
| Species Detai | ls           |            |
| Species       |              |            |
| HALIBUT, ATL  | ANTIC        | <b>v</b> × |
| Species Lengt | h            |            |
| 43            |              | INCHES     |
| Quantity      |              |            |
|               |              | $\bigcirc$ |
| Catch Source  |              |            |
| STANDARD      |              | <b>v</b> × |
| Catch Disposi | tion         |            |
|               |              | X          |

CONTINUE

v. Next, click on the drop-down arrow for the "Quantity" field. You will be prompted to pick the "Quantity Units" before entering a value, so click on the applicable unit from the list and then type in the weight of the fish you landed.

| <          | Edit Species | ī            |        | <            | Edit Species |        | Î   |
|------------|--------------|--------------|--------|--------------|--------------|--------|-----|
| Species De | etails       |              |        | Species Det  | ails         |        |     |
| Species    |              |              |        | Species      |              |        |     |
| HALIBUT,   | ATLANTIC     | ×            |        | HALIBUT, AT  | LANTIC       | ·      | ×   |
| Species Le | ngth         |              |        | Species Leng | gth          |        |     |
| 43         | IN           | CHES         |        | 43           |              | INC    | HES |
| Quantity   |              |              |        | Quantity     |              |        |     |
|            |              | $\mathbf{O}$ | COUNT  | 30           |              | POUNDS | S 🕑 |
| Catch Sou  | rce          |              |        | Catch Sourc  | e            |        |     |
| STANDARI   | D 🔮          | ×            | POUNDS | STANDARD     |              | ~      | ×   |
| Catch Disp | osition      |              | CANCEL | Catch Dispo  | sition       |        |     |
|            | C            | ×            | CANCEL |              |              | •      | ×   |
|            |              |              |        |              |              |        |     |
|            |              |              |        |              |              |        |     |
|            |              |              |        |              |              |        |     |
|            |              |              |        |              |              |        |     |
|            |              |              |        |              |              |        |     |
|            |              |              |        |              |              |        |     |
|            | CONTINUE     |              |        |              | CONTINUE     |        |     |

w. Next, select the drop-down arrow for the "Catch Source". It is defaulted to "STANDARD", so you can skip this if that catch source is accurate for your catch. This is where you indicate if the catch were carred (held from multiple trips), from an aquaculture operation, for a research set aside (not common) or standard (caught from that day's trip).

| K Edit Species    |                          | <           | Edit Species |
|-------------------|--------------------------|-------------|--------------|
| Species Details   |                          | Species De  | tails        |
| Species           |                          | Species     |              |
| HALIBUT, ATLANTIC |                          | HALIBUT, A  | TLANTIC      |
| Species Length    |                          | Species Ler | ngth         |
| 43 INCHES         | AQUACULTURE              | 43          | INCH         |
| Quantity          |                          | Quantity    |              |
| 30 POUNDS         | CARRED                   | 30          | POUNDS       |
| Catch Source      | RESEARCH SET ASIDE (RSA) | Catch Sour  | ce           |
| STANDARD          | STANDARD                 | STANDARD    | , 💿          |
| Catch Disposition |                          | Catch Disp  | osition      |
| S ×               | CANCEL                   |             | •            |

x. Next, you will choose your "Catch Disposition". This is where you declare what the product were used for (I.E. food, personal use, discard, etc.). Click the drop-down arrow to choose. You can begin typing the disposition into the search bar, or you can scroll through the list. Click on the applicable "Catch Disposition" from the list.

| K Edi             | t Species 📋 |                                                   | C Edit Spe        | cies 🧻                |
|-------------------|-------------|---------------------------------------------------|-------------------|-----------------------|
| Species Details   |             |                                                   | Species Details   |                       |
| Species           |             | Enter search                                      | Species           |                       |
| HALIBUT, ATLANTIC | c 🕑 🗙       |                                                   | HALIBUT, ATLANTIC |                       |
| Species Length    |             | SAIT                                              | Species Length    |                       |
| 43                | INCHES      | I FOOD                                            | 43                | INCHES                |
| Quantity          |             |                                                   | Quantity          |                       |
| 30                | POUNDS      |                                                   | 30                | POUNDS 🕑              |
| Catch Source      |             | ALIVE; CONDITION UNKNOWN                          | Catch Source      |                       |
| STANDARD          | <b>S</b> ×  | ALIVE; GEAR IN OR AROUND ANOTHER SINGLE BODY PART | STANDARD          | <ul> <li>×</li> </ul> |
| Catch Disposition |             |                                                   | Catch Disposition |                       |
|                   | × ©         |                                                   | FOOD              | 🕑 🗙                   |
|                   |             | ALIVE; GEAR IN OR AROUND MOUTH                    |                   |                       |
|                   |             |                                                   | Offload           | + ADD                 |
|                   |             |                                                   |                   |                       |

CONTINUE

CONTINUE

y. If you selected food or any other "Catch Disposition" that could indicate a catch was sold, you'll need to click "+ADD" next to "Offload". Click on the drop-down arrow for "Sale Disposition" and choose from the list.

| K Edit Species    | 🖌 Edit Offload 🧻 |                          |
|-------------------|------------------|--------------------------|
| Species Details   | Offload Details  |                          |
| Species           | Sale Disposition |                          |
| HALIBUT, ATLANTIC |                  |                          |
| Species Length    | Amount           |                          |
| 43 INCHES         | $\mathbf{e}$     |                          |
| Quantity          | Port Landed      | NO SALE - DISCARDED      |
| 30 POUNDS 📀       | 🕑 🗙              |                          |
| Catch Source      |                  | NO SALE - REASON UNKNOWN |
| STANDARD STANDARD |                  | NO SALE - RETAINED       |
| Catch Disposition |                  |                          |
| FOOD 🛛 🕑 X        |                  | PLACED IN CAR            |
| Offload + ADD     |                  | PRIVATE/DOCKSIDE SALE    |
|                   |                  | SOLD TO DEALER           |
|                   |                  | CANCEL                   |
| CONTINUE          |                  |                          |

z. If you selected "SOLD TO DEALER" from the list that popped up, you will need to fill out the "Dealer" field. Click in the "Dealer" box and another window will pop up. Click on the drop-down arrow and you can search or scroll through the list of dealers. Click on the dealer you sold to once you find them in the list, then click "SELECT".

| 🕻 Edit Offload 🧻                                | < Edit Offload 📋                                            |                                         |
|-------------------------------------------------|-------------------------------------------------------------|-----------------------------------------|
| Offload Details Sale Disposition SOLD TO DEALER | Offload Details       Sale Disposition       SOLD TO DEALER | Mouth Food Inc. Sloth Lobster Co        |
| Dealer X Date Sold (EDT) Enter a date           | Dealer X Date Sold (EDT)                                    | CANCEL                                  |
| Amount  Port Landed                             | P Select a Dealer                                           | Date Sold (EDT)<br>Select a Dealer<br>A |
|                                                 | SELECT CANCEL                                               | P                                       |
|                                                 |                                                             |                                         |
| CONTINUE                                        | CONTINUE                                                    |                                         |

aa. Click on the calendar icon to select your "Date Sold". A box will pop up showing the month, day and year, and you can choose your sale date. Click "SELECT" once you've chosen the date.

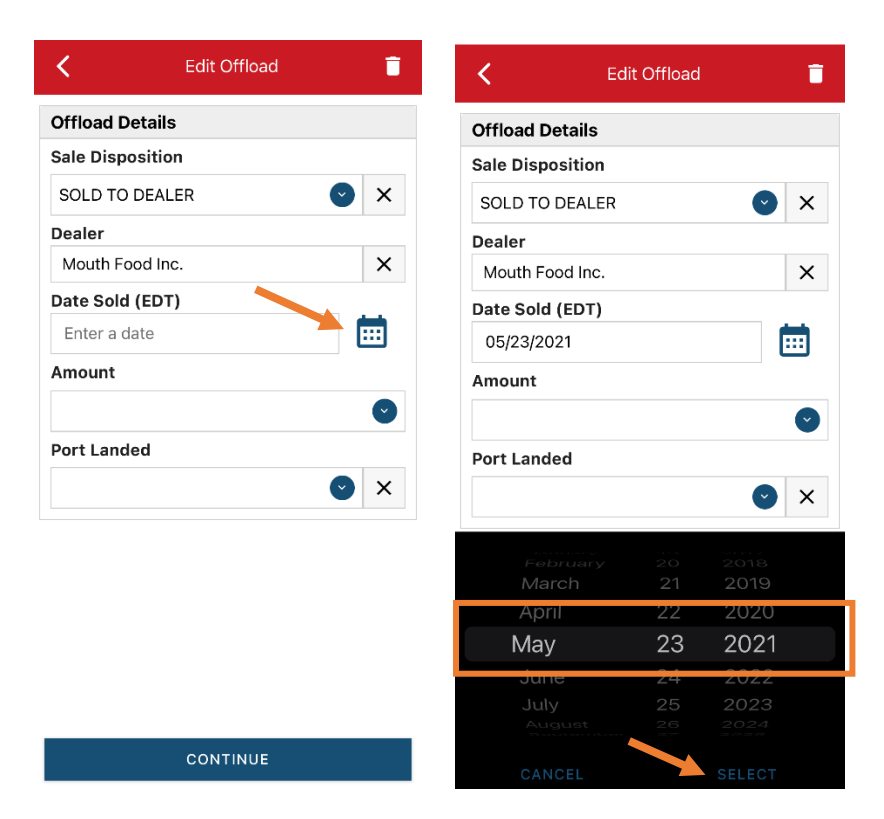

bb. Next, click on the drop-down arrow for the "Amount" to enter the amount/quantity you sold to the dealer. You will need to select the amount unit first. Once you have chosen the unit, enter the amount sold.

| Edit Offload |                     |        | <              | Edit Offload |
|--------------|---------------------|--------|----------------|--------------|
| ils          |                     |        | Offload Detai  | ls           |
| ion          |                     |        | Sale Dispositi | ion          |
| ALER         | <b>v</b> ×          | BUSHEL | SOLD TO DEA    | LER          |
|              |                     |        | Dealer         |              |
| nc.          | ×                   | COUNT  | Mouth Food I   | nc.          |
| EDT)         |                     | GALLON | Date Sold (ED  | IT)          |
| l            |                     | POUNDS | 05/23/2021     |              |
|              |                     |        | Amount         |              |
|              |                     | SHELLS | 30             |              |
|              |                     |        | Port Landed    |              |
|              | <b>v</b> ×          | CANCEL |                |              |
| ruary 20     | 2018                |        |                |              |
| 22           | 2019                |        |                |              |
| 23           | 2021                |        |                |              |
| 24           | 2022                |        |                |              |
|              | <b>2023</b><br>2024 |        |                |              |
|              |                     |        |                | CONTINUE     |

cc. Next, click on the drop-down arrow for the "Port Landed". You can start typing your Port into the search bar. Once you see your Port, click on it. Then click "CONTINUE" when the "Port Landed" has been selected.

| K Edit Offload     | Enter search         | K Edit Offload     |
|--------------------|----------------------|--------------------|
| Offload Details    | Booth                | Offload Details    |
| Sale Disposition   |                      | Sale Disposition   |
| SOLD TO DEALER 🕑 🗙 | воотнвау             | SOLD TO DEALER 🕑 🗙 |
| Dealer             |                      | Dealer             |
| Mouth Food Inc.    | BOOTHBAY HARBOR      | Mouth Food Inc.    |
| Date Sold (EDT)    |                      | Date Sold (EDT)    |
| 05/23/2021         |                      | 05/23/2021         |
| Amount             | ВАТН                 | Amount             |
| 30 POUNDS 🕑        |                      | 30 POUNDS 🕑        |
| Port Landed        | NORTHPORT            | Port Landed        |
| × © ×              | SOUTHPORT            | BOOTHBAY HARBOR    |
|                    | "Booth" Booths       |                    |
|                    | qwertyuiop           |                    |
|                    | asdfghjkl            |                    |
|                    | ☆ z x c v b n m ⊗    |                    |
| CONTINUE           | 123 😄 👰 space return | CONTINUE           |

dd. After the first catch has been added, you can add another catch from the same trip or start the report submission process by clicking on "CONTINUE". If you landed more than one halibut or had discards, you need to click "CONTINUE" and continue reporting the rest of your fish. To report a discard, follow Steps T – X and choose "RELEASED ALIVE" for the "Catch Disposition".

| <             | Edit Species     | Î                     |
|---------------|------------------|-----------------------|
| Species Deta  | ils              |                       |
| Species       |                  |                       |
| HALIBUT, ATL  | ANTIC            | <ul><li>✓ ×</li></ul> |
| Species Leng  | th               |                       |
| 43            |                  | INCHES                |
| Quantity      |                  |                       |
| 30            |                  | POUNDS 🕑              |
| Catch Source  |                  |                       |
| STANDARD      |                  | X                     |
| Catch Dispos  | ition            |                       |
| FOOD          |                  | X                     |
|               |                  |                       |
| Offload       |                  | + ADD                 |
| Sale Disposit | <b>ion</b><br>ER |                       |
| Amount        |                  |                       |
| 30 POUNDS     |                  |                       |
| DOOTUDAY UM   |                  |                       |
|               | CONTINUE         |                       |

ee. Click "CONTINUE" again. Once you click "CONTINUE", you will click on the "disk" icon in the upper right corner of your screen or "SAVE" at the bottom. You will see a spinning wheel.

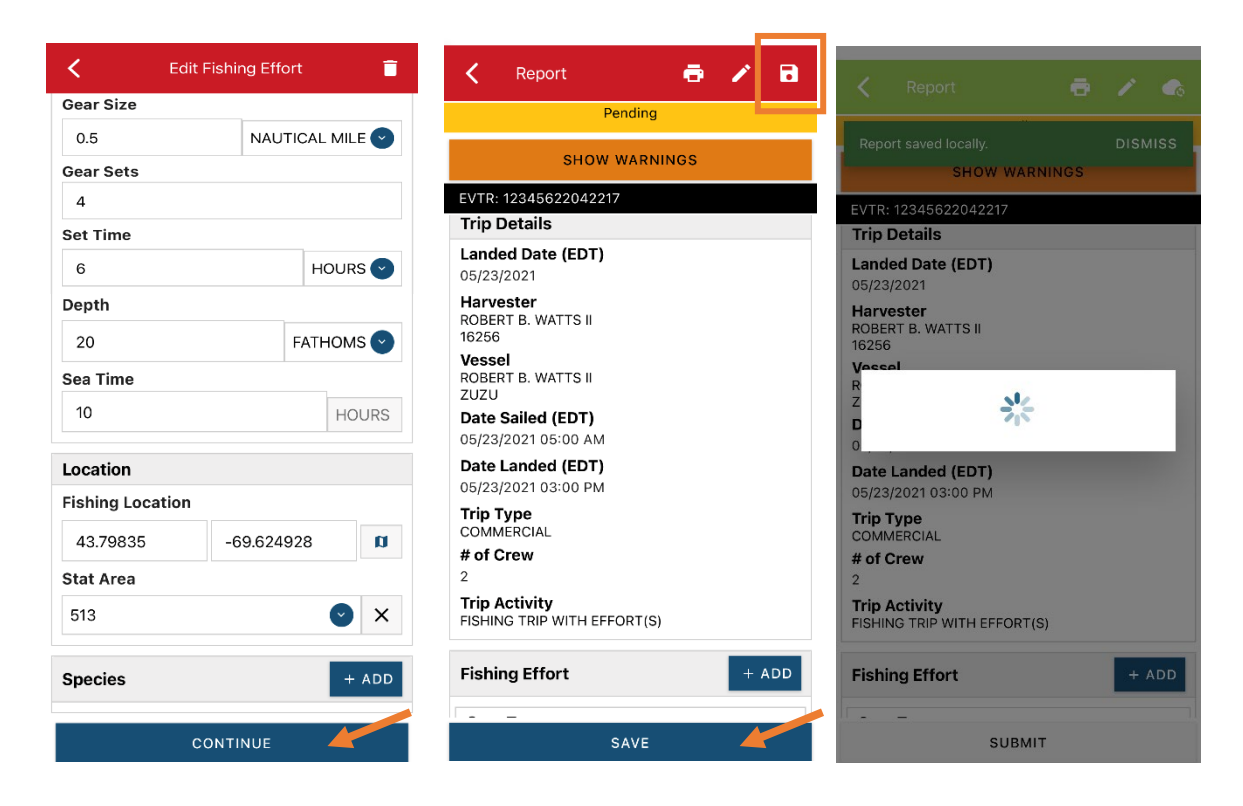

ff. Click "SUBMIT" at the bottom of the screen. You will receive the following error message. Click "YES". The report will upload immediately if you are connected to the internet/have cell service, or it will save to your phone until you are connected to the internet/regain cell service and go back into the application. If you are not connected to the internet/regain cell service to open the program when reconnected to the internet/regain cell service to automatically submit any unsent reports.

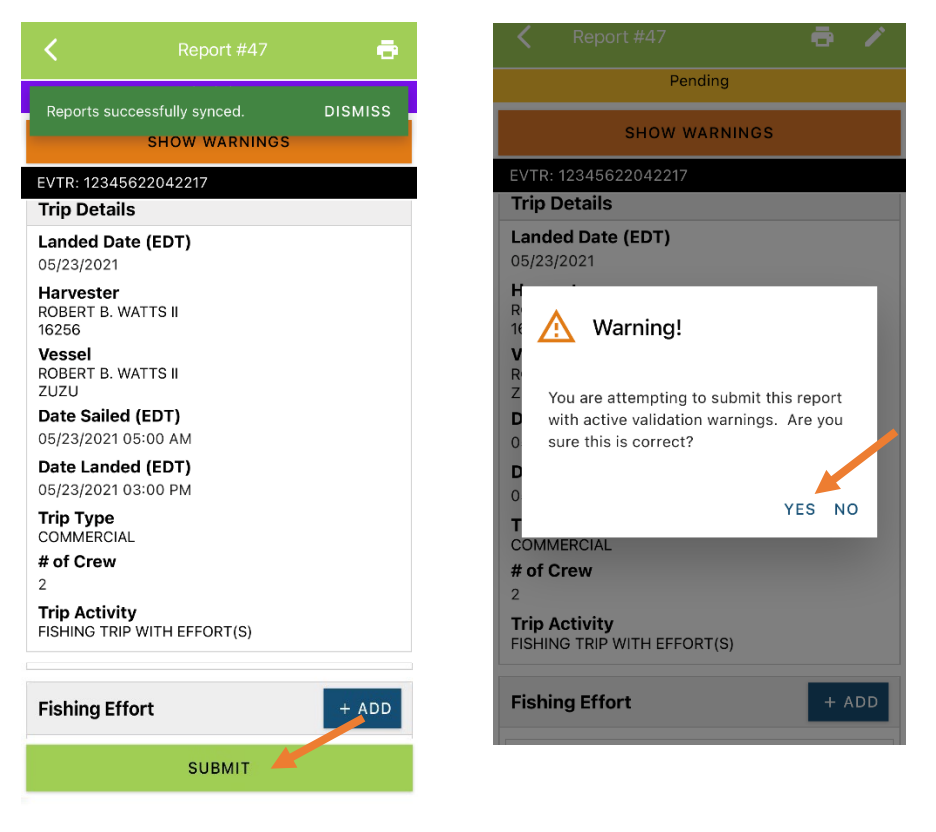

gg. Once the report is submitted, click on the back arrow in the upper left corner and you will return to the home screen. You will see "WITHDRAW" at the bottom of the screen. You should only click this if you realized you made a mistake on the report and need to make changes.

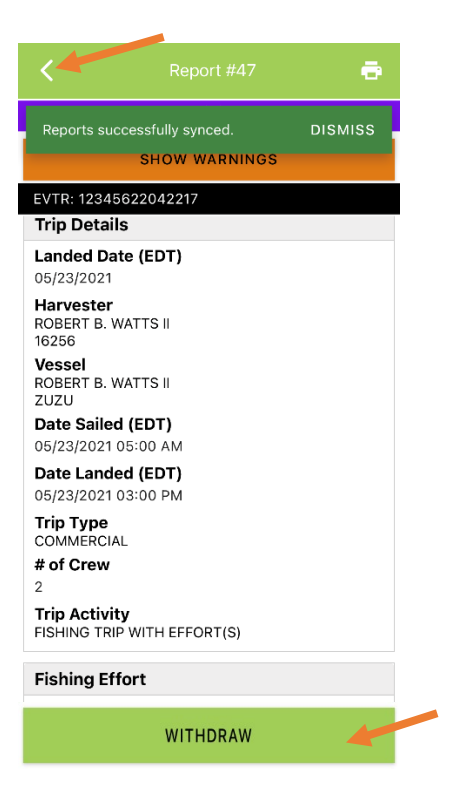

hh. After your first submission, the program remembers your frequently selected gear types, species, catch disposition and Port landed. These selections float to the top of the list to make it easier to report.

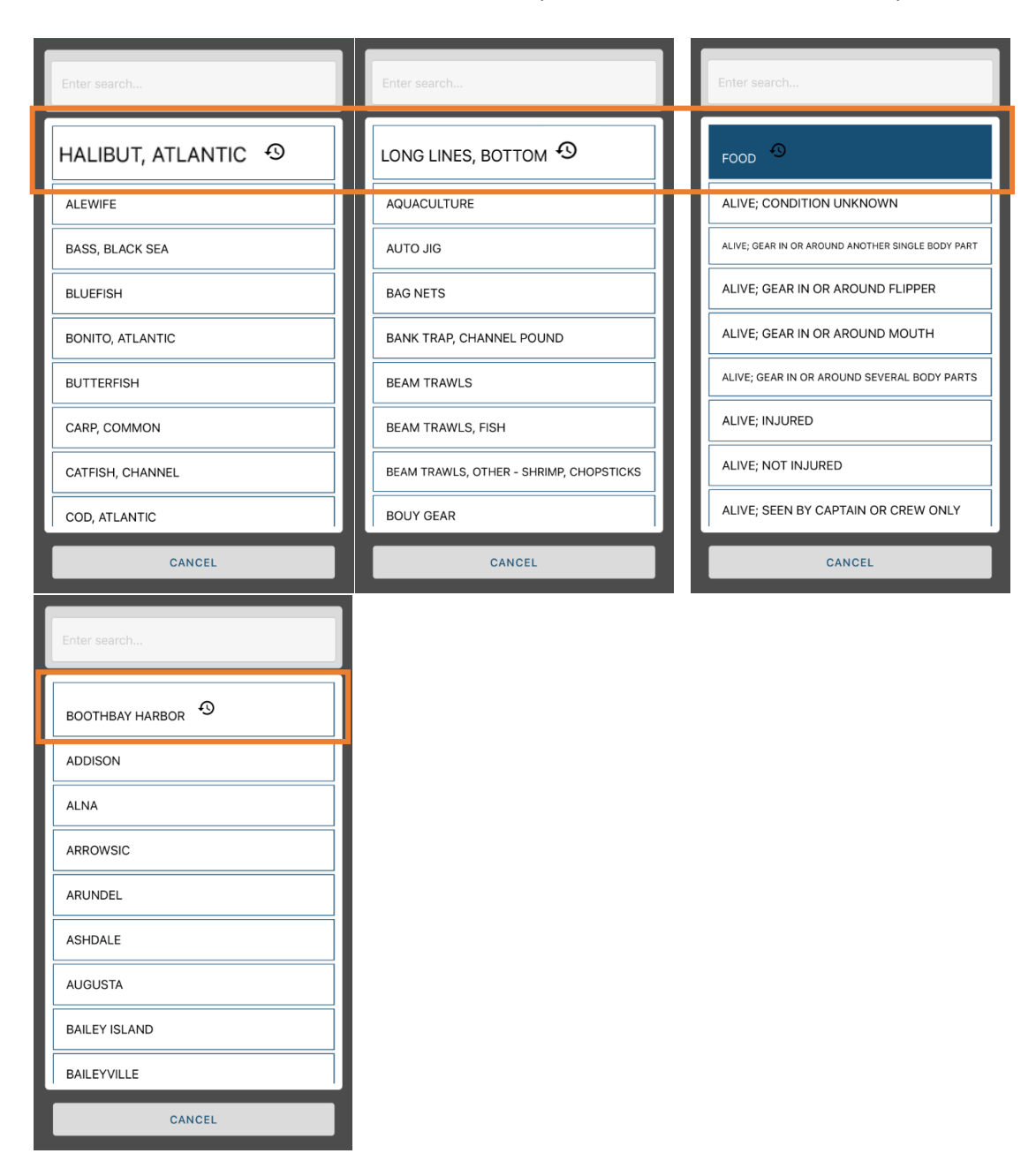